# CURRICULUM, PEDAGOGY AND BEYOND

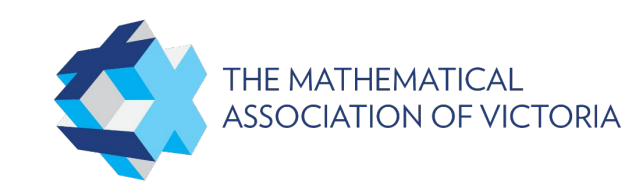

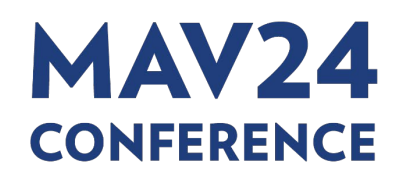

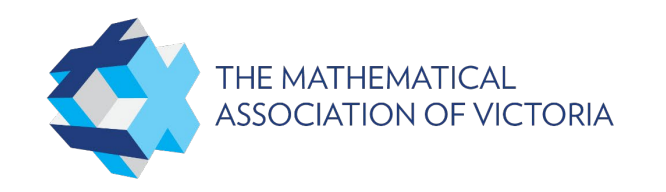

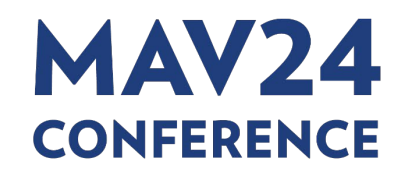

#### How to use DESOS activity builder as a formative assessment tool

Tran Trinh Tran.Trinh@education.vic.gov.au Narcisa Corcaci Narcisa.Corcaci@education.vic.gov.au

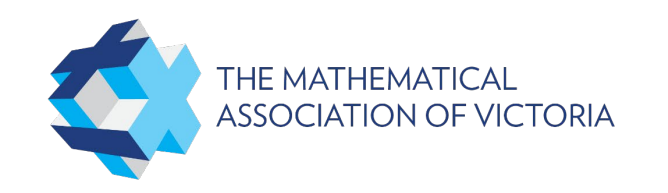

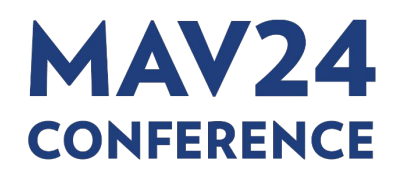

# Event App

**App Download Instructions** 

Step 1: Download the App 'Arinex One' from the App Store or Google Play

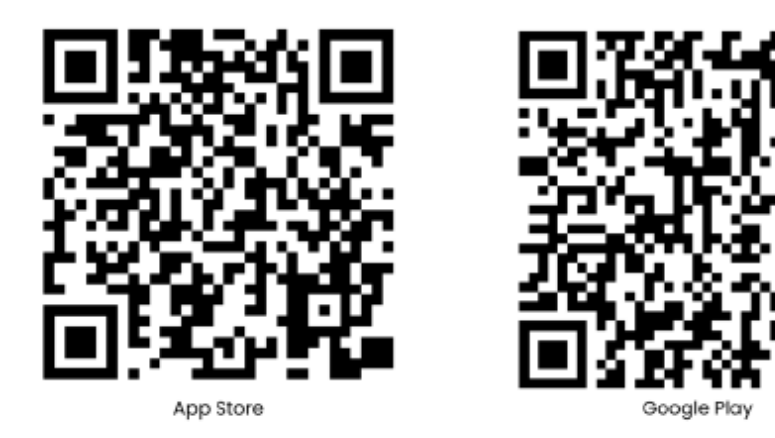

- Step 2: Enter Event Code: mav
- Step 3: Enter the email you registered with
- Step 4: Enter the Passcode you receive via email and click 'Verify'. Please be sure to check your Junk Mail for the email, or see the Registration Desk if you require further assistance.

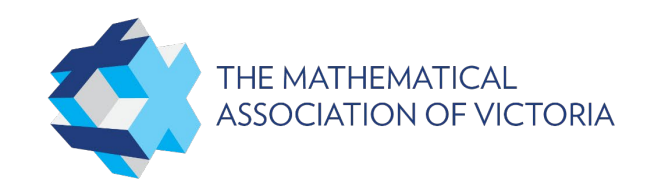

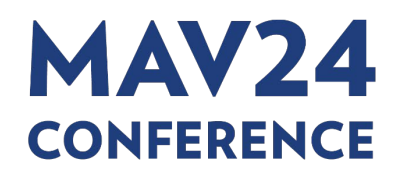

### Be in it to WIN!

<

A02 - (Year 1 to Year 6) Supporting High Potential and Gifted Learners in Mathematics

#### Pedagogy

 소
 Add to Favourite

 조
 Complete the Survey

>

>

>

(i) Description

ନ≡ Speaker

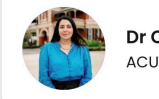

Dr Chrissy Monteleone

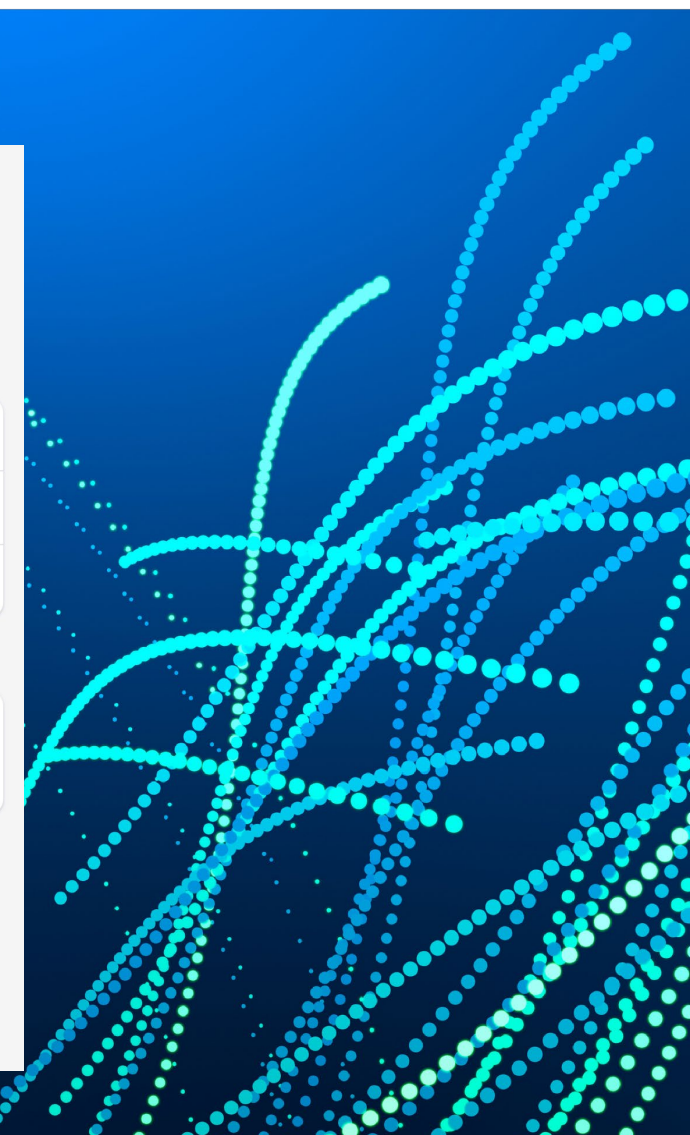

### **Acknowledgement of the country**

We'd like to start by acknowledging the traditional owners of the land on which we meet today.

### **Our aims for today**

- Set up a teacher account
- How to add a class
- How to create an activity with multiple pages and components
- How to assign an activity to a class
- Understand how to complete a DESMOS activity from student's perspective
- How to navigate through student dashboard
- How to provide feedback on student work
- How to set up self correction (not the main focus coding)

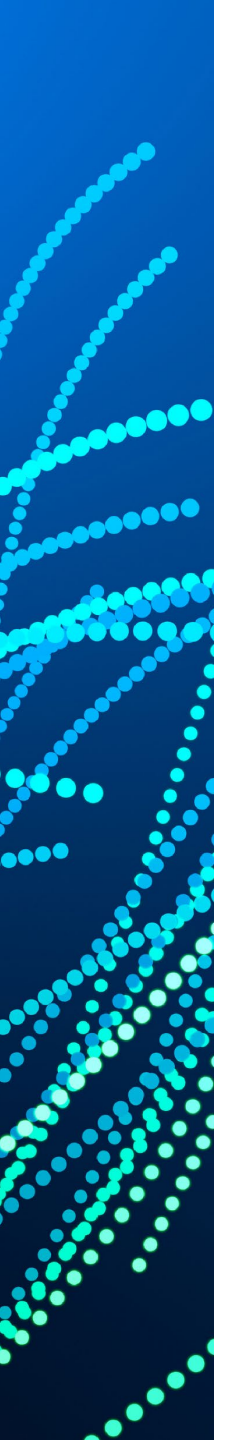

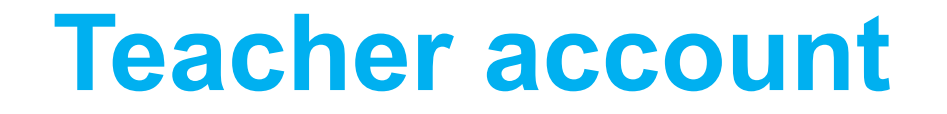

https://teacher.desmos.com/

### Warm-up activity

#### Warm up activity MAV

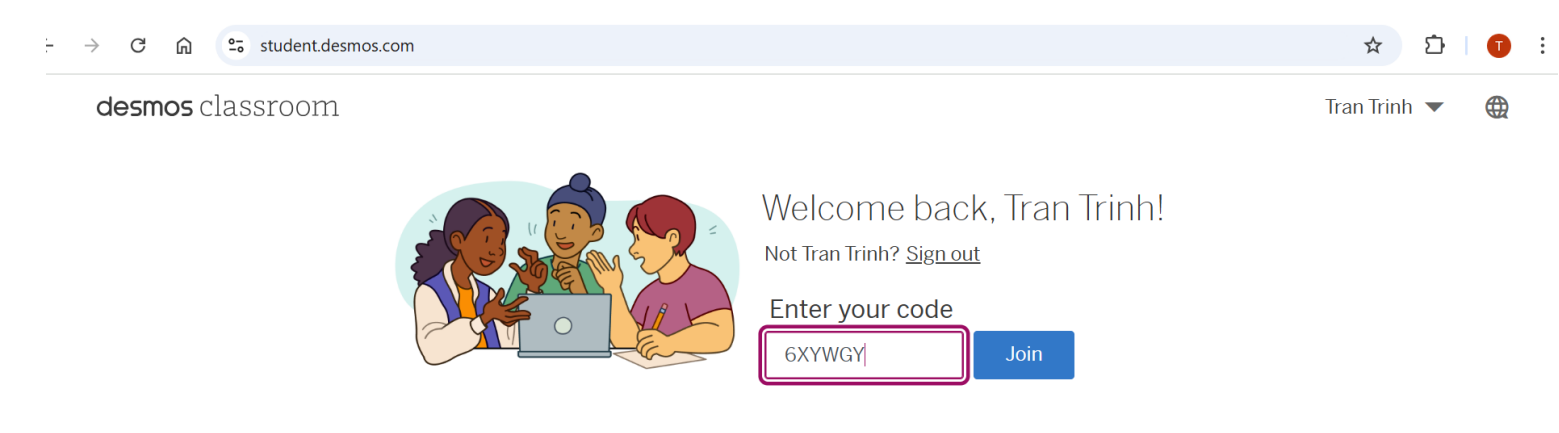

#### Reflection:

What type of questions would you like to see that have not been included already?

Would you see yourself using DESMOS activities like this in your Maths class?

### How to copy and edit an activity

| desmos classroom       | Search                     | Q                      |                                             |                                    |                |                     |
|------------------------|----------------------------|------------------------|---------------------------------------------|------------------------------------|----------------|---------------------|
| Home                   | MAV<br>By Tran             |                        |                                             | 🖽 Te                               | acher Guide    | + :<br>our activity |
| EXPLORE FREE CONTENT   | Last publish               | ed by you an hour ago. |                                             |                                    | 😽 Mana         | ge editors          |
| Featured Collections   | A Mobile                   | 🕑 Tablet 🛛 🔮 Laptop    |                                             |                                    | < Share        | activity            |
| Most Popular           |                            |                        |                                             |                                    | Сору           | and edit            |
| Polypad Manipulatives  | Your Assignments           |                        |                                             |                                    | 📋 Delete       | e your activity     |
|                        | CLASS                      |                        | STUDENTS                                    | DATE                               |                |                     |
|                        |                            | Dashboa                | ards below are for earlier versions of this | s activity.                        |                |                     |
| EXPLORE OUR CURRICULUM | MAV                        |                        | 1 of 1                                      | Dec 4, 2024<br>at 12:56 pm         | Teach          | •                   |
| Ampiny Desmos Math     |                            |                        |                                             |                                    |                |                     |
|                        | Screens                    |                        |                                             |                                    |                | Preview             |
| YOUR STUFF             |                            |                        |                                             |                                    |                |                     |
| Dashboard History      | 1 Question 1               | 2 Question 2           | 3 Question 3                                | 4 Question 4                       | 5 Question 5   |                     |
| -                      | Which school are you from? | Please identify        | Who was the first person to orbit           | Which of the following politicians | Order the coun | tries listed from   |
| Classes                |                            | the picture on         | the Earth?                                  | won a nobel prize in literature?   | area.          | gest by surface     |
| Custom Activities      | <b>2</b> °                 |                        | °                                           | °                                  |                | t≡                  |
| CONECTIONS             |                            |                        |                                             |                                    |                |                     |

#### How to create an activity

| desmos classroom                                             | Home                                                         | Custom Activities                | 5                                                                                         |   | Create a New Activity |
|--------------------------------------------------------------|--------------------------------------------------------------|----------------------------------|-------------------------------------------------------------------------------------------|---|-----------------------|
| Home                                                         | EXPLORE FREE CONTENT<br>Featured Collections<br>Most Popular | By James Lam<br>Creation of para | <b>pen-ended Task 2</b><br>(Edited by You)<br>abolas that need to meet specific criteria. |   | + :                   |
| EXPLORE FREE CONTENT<br>Featured Collections<br>Most Popular | Name your new                                                | ı activity                       |                                                                                           | × |                       |
| Polypad Manipulatives                                        | Share Settings                                               | he link can view                 | A Only you can view                                                                       |   |                       |
| EXPLORE OUR CURRICULUM Amplify Desmos Math                   | Activity Descriptio                                          | on                               |                                                                                           |   |                       |
| YOUR STUFF<br>Dashboard History                              |                                                              |                                  |                                                                                           |   |                       |
| Classes<br>Custom Activities<br>Collections                  | <u>Learn more about buildi</u>                               | <u>ng activities</u>             | Create New Activity                                                                       |   |                       |

### How to add components to an activity

- Open an activity that we've created
- Each slide can be used for one question. Various components (menu on the left) can be added to each slide
- Multiple slides can be added

| ← Warm-u                  | op 💿                  |                                                      | Preview | Publish |
|---------------------------|-----------------------|------------------------------------------------------|---------|---------|
| 1 Questi X                | +                     |                                                      |         |         |
| Teacher Tips              | > ···                 | Question 1                                           |         |         |
| ₩<br>Note                 | Free Response         |                                                      |         |         |
| <b>ñ</b><br>Math Response | E<br>Multiple Choice  |                                                      |         |         |
| Checkboxes                | t≡<br>Ordered List    |                                                      |         |         |
| Graph                     | <b>S</b> ketch        |                                                      |         |         |
| Media                     | Table                 |                                                      |         |         |
| Action Button             | Polypad               |                                                      |         |         |
| Fulls                     | creen                 |                                                      |         |         |
| Graphing Calc             | <b>문</b><br>Card Sort | Choose an item on the left to add it to this screen. |         |         |
| Challenge Creator         | Polygraph             |                                                      |         |         |

# **Practice: Components on the warm-up activity**

- Notes: Space for us to add a question including instructions, equations e.t.c
- Free response: Space for students to show their working out, type equations
- Multiple choice. Note that we can use checkbox which allows multiple answers instead.
- Ordered list

- Card sorts: Matching cards
- Media: Add images
- Tables of values
- Sketch: Space for students to hand draw graphs
- Graphing calculator: Add graphs, sliders
- Others

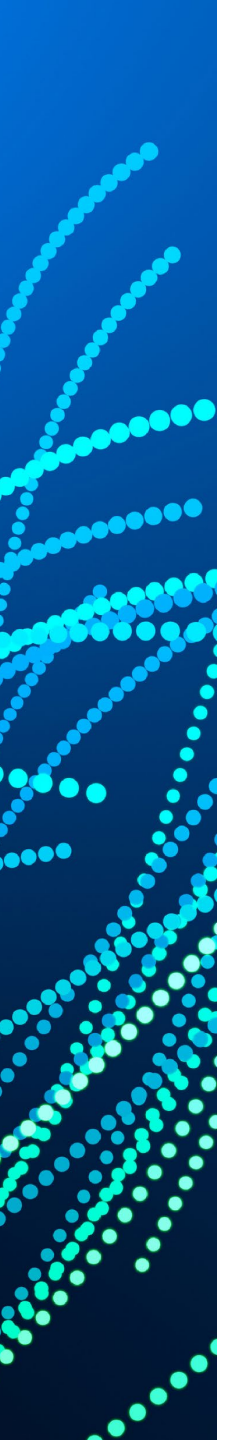

### **Sample activity**

Area of composite shapes Names are anonymized

#### How to create classes and assign activities

#### desmos classroom

#### Home **EXPLORE FREE CONTENT** Featured Collections Most Popular Polypad Manipulatives

EXPLORE OUR CURRICULUM Amplify Desmos Math

YOUR STUFF **Dashboard History** 

Classes

**Custom Activities** 

Collections

|        | Manage Your Classes 💿 |                     | $\langle$   | Add New C          | lass |
|--------|-----------------------|---------------------|-------------|--------------------|------|
| lasses | CLASS NAME            |                     | INVITE CODE | CLASS ROSTER       |      |
|        | 11SMA                 | Assigned activities | Inactive    | 24 students        | •    |
|        | 12SMA                 | Assigned activities | Inactive    | <u>14 students</u> | •    |
|        | 9MATB                 | Assigned activities | Inactive    | <u>26 students</u> | •    |
|        | 9MATC                 | Assigned activities | Inactive    | <u>26 students</u> | •    |
|        | MAV                   | Assigned activities | 6XYWGY      | <u>0 students</u>  | :    |

×

#### Add New Class

Students will join your class by entering a code.

#### **Class Name**

Home

Manage of the second second

11SMA 12SMA

9MATB

9MATC MAV

Enter class name

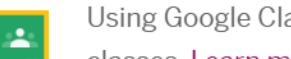

Using Google Classroom? Log in with Google to import your

#### classes. Learn more

### **Student dashboard**

- Click on a class
- Go to 'assigned activities'
- Choose 'dashboard' for one of the activities
- Click on each student to see all the questions they've done or click on each question to see how all students are going

| nonymized Pace Sync to Me Pause                     | 1 Practic :<br>Find x<br>Correct<br>Correct<br>Correc | 4 Practi :<br>5 Drag t :<br>Find x<br>Correct | sames of notable mathematicians. Learn more |
|-----------------------------------------------------|----------------------------------------------------------------------------------------------------|-----------------------------------------------|---------------------------------------------|
| Screen 5 of 5                                       | Drag the                                                                                                    | point to where you think you                  | Ir level of confidence is                   |
| Responses     Overlay       Mariel Vázquez     Floi | rence Glanfield Erika Camacho                                                                                                    | Rochelle Gutierrez Kimb                       | erly Weems Wang Zhenyi                      |
| Emmy Noether Ger                                    | trude Blanch                                                                                                    | Autumn Kent Nkecl                             | hi Agwu 🗌 Rediet Abebe                      |
| a i ż ś 4 ś 6 7 8 ś 10 a i ż ś                      | . 4 5 4 7 8 5 10 0 1 2 5 4 5 6 7 8 1                                                                                                    | - 10 0 + 2 5 4 5 6 7 8 5 10 0 0 + 2 5 4       | 2 5 4 7 4 5 40 0 1 2 5 4 5 4 7 4 5 10       |

#### **Student feedback**

| Genevieve M. Knight     | : | • |
|-------------------------|---|---|
| Abraham Nemeth          | • | • |
| Alan Turing             | • | • |
| Sofia Kovalekskaya      | : |   |
| Emmy Noether            | • | • |
| Jesse Wilkins Jr.       | : | • |
| Madhava                 | : | • |
| Mary Somerville         | • | • |
| Alicia Prieto Langarica | : | • |
| Carl Gauss              | • | • |
| Grace Hopper            | : | • |
| Nalini Joshi            | • | • |
| Audrey Tang             | : | • |
| Tasha Inniss            | • | • |
| Daina Taimina           | • | • |
| Maryam Mirzakhani       | • |   |
| Brahmagupta             | : |   |

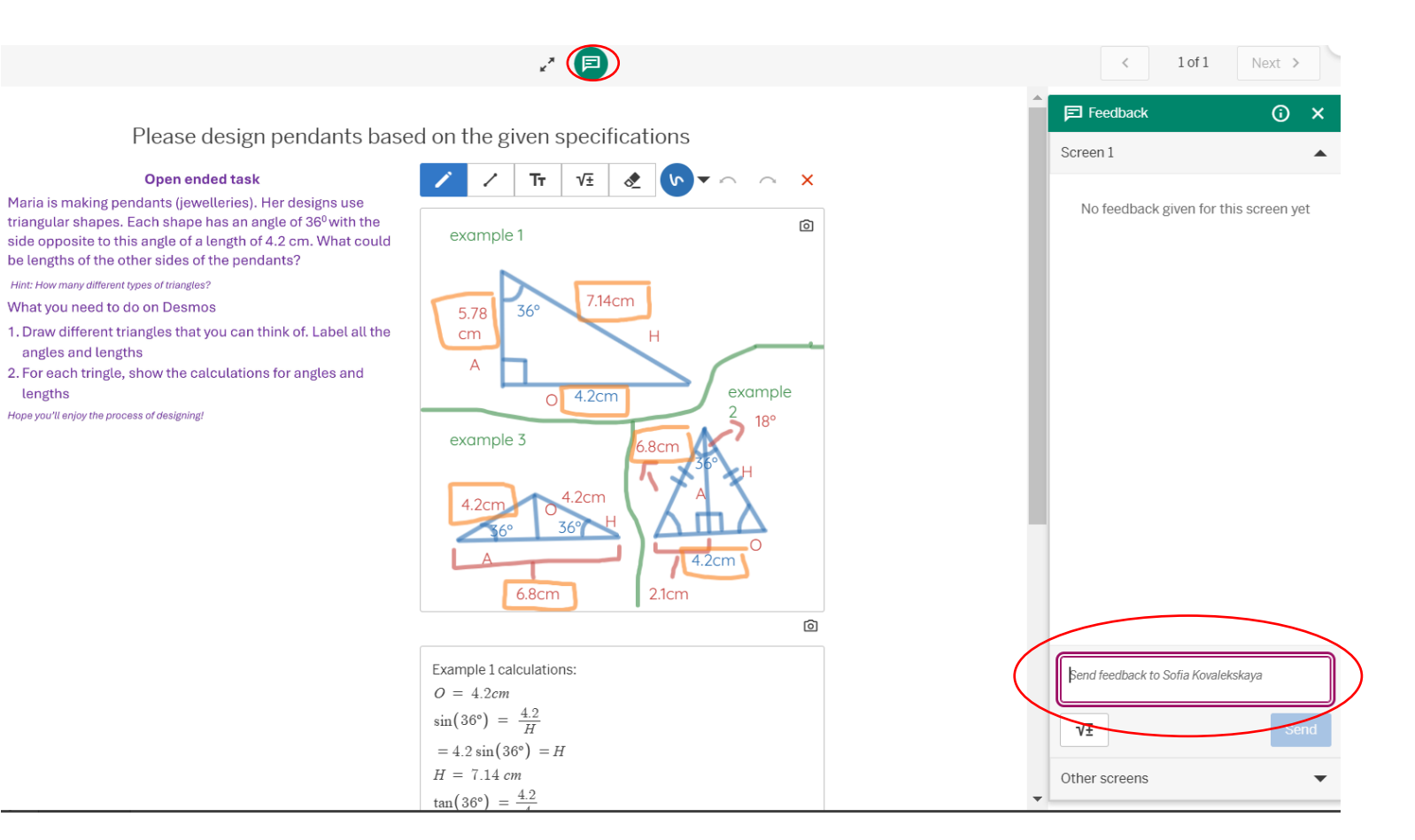

### How to self correct answers

How to set up self correct answers

Coding

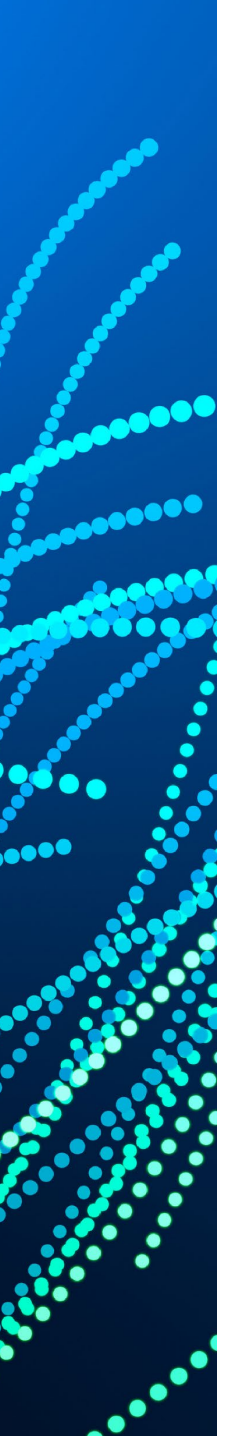

0

#### **Questions?**

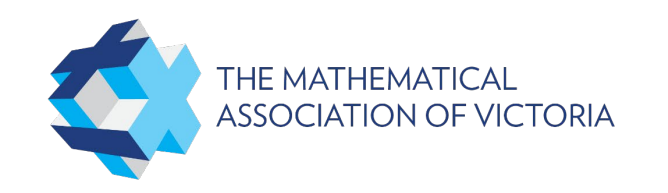

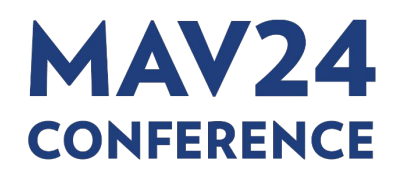

# Event App

**App Download Instructions** 

Step 1: Download the App 'Arinex One' from the App Store or Google Play

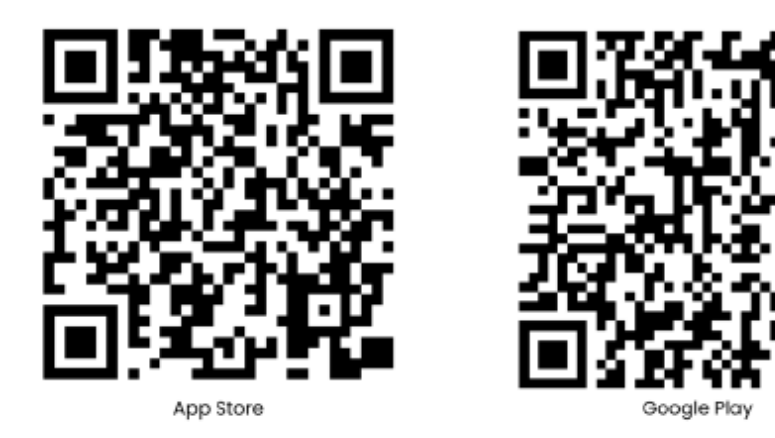

- Step 2: Enter Event Code: mav
- Step 3: Enter the email you registered with
- Step 4: Enter the Passcode you receive via email and click 'Verify'. Please be sure to check your Junk Mail for the email, or see the Registration Desk if you require further assistance.

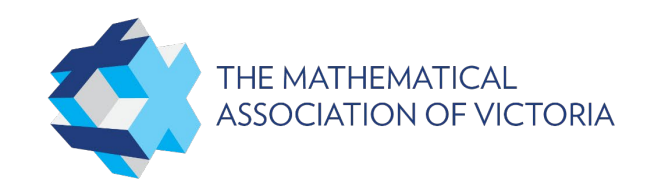

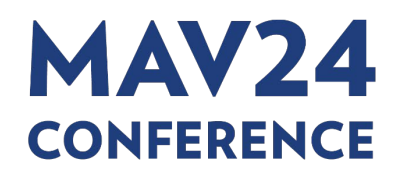

### Be in it to WIN!

<

A02 - (Year 1 to Year 6) Supporting High Potential and Gifted Learners in Mathematics

#### Pedagogy

 소
 Add to Favourite

 조
 Complete the Survey

>

>

>

(i) Description

ନ≡ Speaker

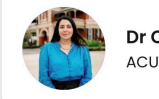

Dr Chrissy Monteleone

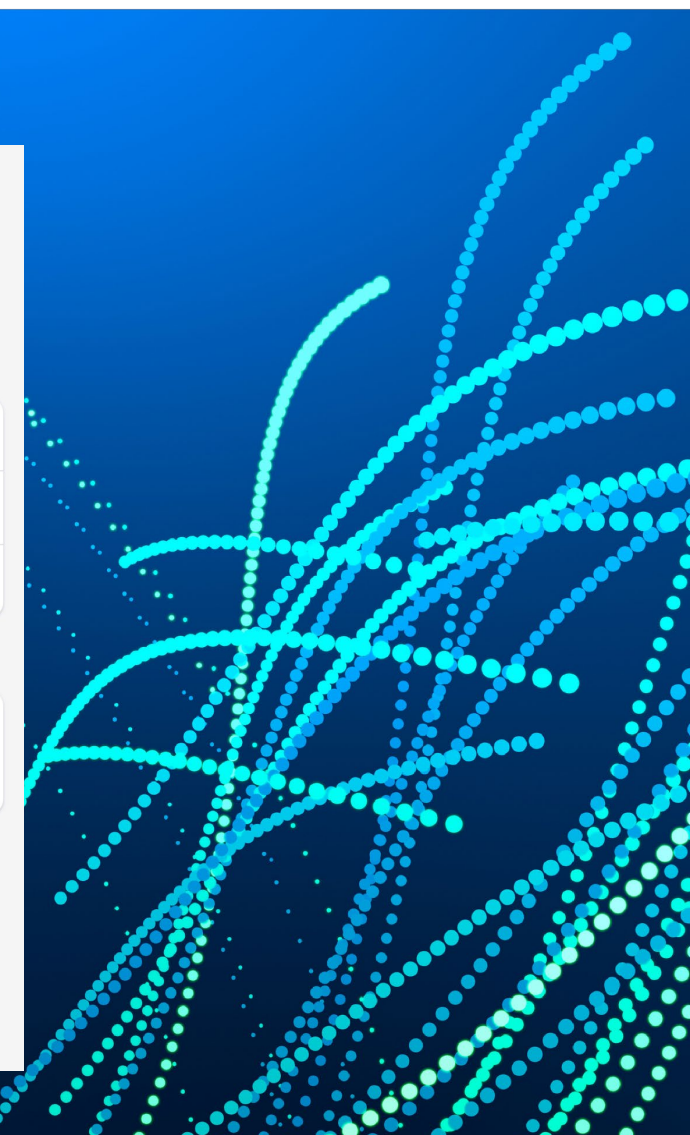